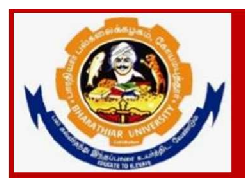

Accredited with "A++" Grade by NAAC | Ranked 15  $^{\rm th}$  among Indian Universities by MoE-NIRF

### Steps for Applying PG/UG ADMISSION FOR THE ACADEMIC YEAR 2024 - 25

### Instructions to fill up the PG and UG Application Form through Online

- 1. Applicants are requested to read the Information Brochure carefully and completely regarding eligibility for admission of programmes before filling the application form.
- 2. Before filling the online application, ensure the availability of digital form (soft copy) of the following documents:
  - 10<sup>th</sup> Mark Sheet, 12<sup>th</sup> Mark Sheet, UG Marks Statements of all the semester (Those who are studying sixth semester have to attach first 5 semester mark statements), Consolidated Mark Sheet, Provisional Certificate, Degree Certificate, Community Certificate, Special Category Certificate in PDF file format only. Maximum File Size Should be 200 kb
  - A Passport Size Photograph of the applicant ("JPEG"/"PNG"/"JPG" format) is required. Photo Field accept only JPG, JPEG, PNG format files Only. Maximum File Size Should be 200 kb
  - Applicant's signature using Blue/Black pen on white sheet ("JPEG"/"PNG"/"JPG" format). Signature Field accept only JPG, JPEG, PNG format files Only. Maximum File Size Should be 50 kb
- 3. A valid E-mail Id is mandatory to submit the application and further to receive all correspondence regarding the admission process. If the applicant already registered with any other course in Bharathiar University for Admission 2024-25 using the same email id, the applicant receives the error message "Email id already registered". In this case the applicant should use the different email id to register as a new user.
- 4. The applicants interested in admissions to different departments of Bharathiar University will have to apply separately for each course. They will also have to pay the application fee separately for each course.

- 5. Application Fee payment should be done only through Online mode through application portal for the payment.
- 6. After the successful submission of application through online, applicants are requested to send the hard copy of downloaded application to the concerned Head of the Department, Bharathiar University, Coimbatore - 641046.
- 7. The fields marked as "\*" are mandatory which has to be filled without fail while filling up the application form.
- 8. Applicants those who are applying for M.Ed. Programme should enter their B.Ed. Mark statement details in the place of UG marks in the qualification details.
- 9. If the applicant filled under sports quota the relevant document must be uploaded without fail.
- 10. If any queries, kindly send a mail to <u>buadmission@buc.edu.in</u>, or through query response system https://erp1.b-u.ac.in/erp/support1/login
- 11. After submission of the application in the admission portal the hardcopy of the application along with the marksheets of 10<sup>th</sup>, 12<sup>th</sup>, UG Semester Marks Statements (1<sup>st</sup> -5<sup>th</sup> Semester), Community Certificate, and Special Category Certificate (if any), has to be sent through post to the following address.

Pls mention the cover as "PG Admission - Application"

| То                                        | To (Sample)                          |
|-------------------------------------------|--------------------------------------|
| The Head of the Department                | The Head of the Department           |
| Name of the dept. (application submitted) | Department of Computer Applications  |
| Bharathiar University, Coimbatore-46      | Bharathiar University, Coimbatore-46 |
| Tamilnadu, India.                         | Tamilnadu, India.                    |

-

12. Last Date for submission of application form is on or before 0.06.2024.

## **ONLINE REGISTRATION**

1. Step1 : Register as user by clicking New Registration <u>New Registration</u>

| 0                        | nine Registration Fo               | rm                                                   |
|--------------------------|------------------------------------|------------------------------------------------------|
| NEW REGISTRATION         | A                                  | LREADY REGISTERED / LOGIN                            |
| Name of the Candidate: * | Enter Name                         |                                                      |
| Mobile Number:*          | Enter Mobile No                    |                                                      |
| Aadhaar No: *            | Enter Aadhaar No                   |                                                      |
| Email Id:*               | Enter Email Id                     |                                                      |
|                          | (Note: All mail communication will | be send to this email id. So, give active email id.) |
| Set Password:*           | Enter Password                     | ۲                                                    |
| Confirm Password:*       | Enter Confirm Password             | ۲                                                    |

2. Step 2: Login using the Registerd emailid by clicking Login / Already Registered

| UG              | G / PG / P.G.DIPLOMA<br>Online Regis | ADMISSION, 2023-2024<br>tration Form |                    |
|-----------------|--------------------------------------|--------------------------------------|--------------------|
| NEW REGISTRATIO | N                                    | ALREADY                              | REGISTERED / LOGIN |
|                 | LOC<br>xxxx@gmail.com<br>            | GIN                                  |                    |

**3. Step 3: Reset Password if password has to be changed by clicking** (Type the email for which password reset link has to be shared )

#### **Forgot Password**

|                                                     | *                          |
|-----------------------------------------------------|----------------------------|
| UNIVERSITY<br>UG / PG / RG, DIPLOMA<br>Online Regis | ADMISSION. 2023-2024       |
| NEW REGISTRATION                                    | ALREADY REGISTERED / LOGIN |
| Forgot Password                                     | ©                          |
| EMAIL ID; * Enter En                                | nail Id                    |
|                                                     |                            |
| © All Rights Resorved                               | Bharathiar University.     |
| H 💽 🗮 🖬 🕋 🍁 💿 😘 🖬                                   |                            |

4. Step 4 : Admission Registration Form Page Select Basic Details to enter - Enter Basic Details and save the data

|                     | DIVISSION                          |                                                          |               |            |                 |                   |            |  |
|---------------------|------------------------------------|----------------------------------------------------------|---------------|------------|-----------------|-------------------|------------|--|
| 😣 Basic Details     | Name: xxxxxxxx                     | x                                                        |               |            |                 | Aadhar Number: 12 | 3456781234 |  |
| 😵 Academic Details  | Email: xxxxxxxx                    | x@gmail.com                                              |               |            |                 | Mobile Number:    | 7010xxxxxx |  |
| 😵 Document's Upload | Basic Details:                     |                                                          |               |            |                 |                   |            |  |
| R Preview & Submit  | PROGRAM TYPE: *                    |                                                          | Select        |            |                 |                   | ~          |  |
| -                   | PROGRAM APPLYI                     | NG FOR: *                                                | Select        |            |                 |                   |            |  |
|                     | NAME(IN BLOCK L<br>THE SSLC MARK S | NAME(IN BLOCK LETTERS) (AS IN<br>THE SSLC MARK SHEET): " |               | μασασασαχ  |                 |                   |            |  |
|                     | DATE OF BIRTH: *                   |                                                          | DD-MM-YYYY    |            |                 |                   |            |  |
|                     | GENDER: *                          |                                                          | O Male O Ferr | nale O Tra | nsgender        |                   |            |  |
|                     | RELIGION: *                        | Hindu                                                    |               | ~ NATIO    | NALITY: *       | Indian            | ~          |  |
|                     | COMMUNITY: *                       | Select                                                   |               | ✓ SUB C    | ASTE: *         | Sub Caste         |            |  |
|                     | FATHER NAME: *                     | Father Name                                              |               | MOTH       | ER NAME: *      | Mother Name       |            |  |
|                     | FATHER<br>OCCUPATION: *            | Father Occupa                                            | tion          | MOTH       | er<br>Pation: * | Mother Occupation |            |  |

|                    |           |       |      | Same               | as Communication Add | dress |
|--------------------|-----------|-------|------|--------------------|----------------------|-------|
| ADDRESS 1: *       | Address 1 |       |      | ADDRESS 1:*        | Address 1            |       |
| ADDRESS 2:         | Address 2 |       |      | ADDRESS 2:         | Address 2            |       |
| CITY / DISTRICT: * | City      |       |      | CITY / DISTRICT: * | City                 |       |
| STATE: *           | TAMIL NAD | U     | ~    | STATE: *           | TAMIL NADU           | ~     |
| PINCODE: *         | Pincode   |       |      | PINCODE: *         | Pincode              |       |
| DIFFERENTLY ABL    | ED: *     | ⊖ Yes |      |                    |                      |       |
| SPORTS QUOTA: *    |           | ⊖ Yes | O No |                    |                      |       |
| EX-SERVICEMEN G    | OUOTA: *  | ⊖ Yes | O No |                    |                      |       |
|                    |           |       | s    | ave                |                      |       |
|                    |           |       |      |                    |                      |       |
|                    |           |       |      |                    |                      |       |

5. <u>Step 5: Click Academic Details to enter academic marks</u>

| / M Inbox 💩 STUDENT ONLINE F 🧿 BU-ADM                         | ISSION                     |                                                                              |
|---------------------------------------------------------------|----------------------------|------------------------------------------------------------------------------|
| பாரதியார் பல்கன<br>Bharathiar Un<br>Restoreded at the 'A Gade | லக்கழகம்<br>hiversity      | c Details Saved Successfully. Saved Application Submitted Application Logout |
|                                                               | Admissio                   | n Registration Form                                                          |
| Basic Details     Academic Details                            | Academic Details:          |                                                                              |
| S Document's Upload                                           | SEMESTER PATTERN: *        | Semester     O Non Semester     O Passed     O Yet To Pass                   |
| 8 Preview & Submit                                            | EXAMINATION (U.G LEVEL): " | Enter                                                                        |
|                                                               | NAME OF THE COLLEGE: *     | Enter                                                                        |
|                                                               | NAME OF THE UNIVERSITY: *  | Enter                                                                        |
|                                                               | REGISTER NUMBER: *         | Enter                                                                        |
|                                                               | WONTH & TEAR OF PASSING:   | Month Vrear V                                                                |

| Details of subjects and marks obtained in the qualifying examination up to V Sem / II $\gamma$                                                  |                                                                                                    |                                                                                                    |                                                                                                    |                                                                                                    |                                                              |  |  |  |
|----------------------------------------------------------------------------------------------------|----------------------------------------------------------------------------------------------------|----------------------------------------------------------------------------------------------------|----------------------------------------------------------------------------------------------------|----------------------------------------------------------------------------------------------------|--------------------------------------------------------------|--|--|--|
| Note 1: Admission b<br>semester (if it is a se<br>subjects other than p<br>examinations or alrea<br>Note 2: Admission by<br>PG/UG Programmes fo | y Without Entrance Tes<br>mester pattern)/II year of<br>art i / II Languages and<br>dy qualified for the award<br>Entrance Test The Sele<br>or the courses listed in p | t The selection will be r<br>study (if it is non-semes<br>subjects like General Kn<br>I of degree shall be consi<br>ction will be made based<br>rospectus 2023-2024. | nade based on the mar<br>ter) UG degree program<br>wiledge, NSS, irrespecti<br>dered for preparing the n<br>on the marks obtained | ks obtained by the stuc<br>me. In the UG degree pr<br>ve of the candidate appe<br>nerit list.<br>by the student in Entran | lents upto V<br>ogramme in<br>aaring for 20<br>ce Test for t |  |  |  |
|                                                                                                    |                                                                                                    | Part   Mark [                                                                                                    | Details                                                                                                    |                                                                                                    |                                                              |  |  |  |
|                                                                                                    | Subject                                                                                                    | Marks secured                                                                                                    | Max. Marks                                                                                                    | No of Attempt                                                                                                    |                                                              |  |  |  |
| Subject                                                                                                    |                                                                                                    | Mark Scored                                                                                                    | Max Mark                                                                                                    | No of Attempt                                                                                                    | Remove                                                       |  |  |  |
| Subject                                                                                                    | Subject                                                                                                    | Part II Mark I<br>Marks secured<br>Mark Scored                                                                                                    | Details<br>Max. Marks<br>Max Mark                                                                                                 | No of Attempt                                                                                                    | Remove                                                       |  |  |  |
|                                                                                                    |                                                                                                    |                                                                                                    |                                                                                                    |                                                                                                    |                                                              |  |  |  |
| Add<br>Paper Type                                                                                                    | Subject                                                                                                    | Part III Mark<br>Marks se                                                                                                    | <u>Details</u><br>cured Max. Mark                                                                                                 | s No of Attempt                                                                                                    |                                                              |  |  |  |

# 6. Step 6: Upload Document's

ΞP

| Turning such 14 mars & storetti outritette S | 2 ve menneerin                                                                                                    |  |
|----------------------------------------------|----------------------------------------------------------------------------------------------------|--|
| Basic Details                                | Dista                                                                                                    |  |
| Academic Details                             | Prioto:                                                                                                    |  |
| Ocument's Upload                             | INote: Photo Field accept only JPG, JPEG, PNG format files Only. Maximum File                                                        |  |
| Preview & Submit                             | Size Should be 200 kb]<br>[This Photo will be uploaded in your application form. Upload only recent passport<br>size official photo] |  |
|                                              | Barran and Annual Annual Annual Annual Annual Annual Annual Annual Annual Annual Annual Annual Annual Annual A                       |  |
|                                              | Signature:                                                                                                    |  |
|                                              | Signature                                                                                                    |  |
|                                              | [Note: Signature Field accept only JPG, JPEG, PNG format files Only. Maximum                                                         |  |
|                                              | Documents:                                                                                                    |  |

| ation-document/#stab3                                                                            | Q | 6 1 | E |
|--------------------------------------------------------------------------------------------------|---|-----|---|
| DENT ONLINE F 📀 BU-ADMISSION                                                                     |   |     |   |
|                                                                                                  |   |     |   |
|                                                                                                  |   |     |   |
| [Note: Following all documents accept PDF format files Only. Maximum File Size Should be 200 kb] |   |     |   |
| SSLC Mark Statement 🔗 💠 ጰ                                                                        |   |     |   |
| HSC Mark Statement 🧭 💠 😣                                                                         |   |     |   |
| Sem I Mark Statement 🧭 🏠 😣                                                                       |   |     |   |
| Sem II Mark Statement 🧭 💠 😣                                                                      |   |     |   |
| Sem III Mark Statement 🧭 💠 😣                                                                     |   |     |   |
| Sem IV Mark Statement 🧭 🏠 😣                                                                      |   |     |   |
| Sem V Mark Statement 🧭 🏠 😣                                                                       |   |     |   |
|                                                                                                  |   |     |   |
| Save                                                                                             |   |     |   |
|                                                                                                  |   |     |   |

# 7. Step 7: Preview & Submit

| is.b-u.ac.in | /application-submit/#stab4 |                                 |                                                               |                     |                                                               |   |
|--------------|----------------------------|---------------------------------|---------------------------------------------------------------|---------------------|---------------------------------------------------------------|---|
| Inbox        | 💩 STUDENT ONLINE F 🔕 BU-A  | DMISSION                        |                                                               |                     |                                                               |   |
| 0            | Basic Details              |                                 | Bharathiar U                                                  | niversity, (        | Coimbatore - 641 046.                                         |   |
| 0            | Academic Details           |                                 | Accredited with "A+-<br>Application for admiss                | F" Grade by NAA     | C   15 th Rank in MoE-NIRF<br>c Courses during 2023-2024      |   |
| 0            | Document's Upload          | Course Name                     | M.Com. Financial Technology                                   |                     |                                                               |   |
| 8            | Preview & Submit           | Name of the Applicant           | XXXXXXXXXX                                                    |                     |                                                               |   |
|              |                            | Date of Birth                   | 20-04-2023                                                    | Gender              | Male                                                          |   |
|              |                            | Native State                    | TAMIL NADU                                                    | Community           | BC C                                                          |   |
|              |                            | Name of the Father & Occupation | XXXXXXXX                                                      |                     | Farmer                                                        |   |
|              |                            | Name of the Mother & Occupation | xxxxx                                                         |                     | House Wife                                                    |   |
|              |                            | Nationality                     | Indian                                                        | Religion            | Hindu                                                         |   |
|              |                            | Annual income of family         | Rs.100000                                                     |                     |                                                               |   |
|              |                            | Differently abled               | No                                                            |                     |                                                               | _ |
|              |                            | Sports Quota                    | No                                                            | Ex-Servicemen Quota | No                                                            | _ |
|              |                            |                                 | Communication Address                                         |                     | Permanent Address                                             | _ |
|              |                            | Address                         | Naalver Nagar<br>BU Post<br>Coimbatore<br>TAMIL NADU - 641046 |                     | Naalver Nagar<br>BU Post<br>Coimbatore<br>TAMIL NADU - 641046 |   |
|              |                            | Contact & Father Contact Number | 7010665311                                                    |                     | 1234569870                                                    |   |
|              |                            | Email Id                        | muthuselvamece511@gmail.c                                     | om                  |                                                               |   |

| dy                                                 | 1                                                                                                 | B Com - C                                                                                                    | ommerce                                                                                                    |                                                                                                    |                                                                                                    |                                                                                                    |  |  |  |
|----------------------------------------------------|---------------------------------------------------------------------------------------------------|----------------------------------------------------------------------------------------------------|----------------------------------------------------------------------------------------------------|----------------------------------------------------------------------------------------------------|----------------------------------------------------------------------------------------------------|----------------------------------------------------------------------------------------------------|--|--|--|
|                                                    | 20                                                                                                | 54 21 COMMAN                                                                                                    |                                                                                                    |                                                                                                    |                                                                                                    |                                                                                                    |  |  |  |
|                                                    | Name of the College G                                                                             |                                                                                                    |                                                                                                    |                                                                                                    |                                                                                                    |                                                                                                    |  |  |  |
|                                                    | 1                                                                                                 | Bharathiar                                                                                                    | University                                                                                                  |                                                                                                    |                                                                                                    |                                                                                                    |  |  |  |
|                                                    |                                                                                                   | 2020BCON                                                                                                    | 151                                                                                                    |                                                                                                    |                                                                                                    |                                                                                                    |  |  |  |
| g                                                  |                                                                                                   | May,2020                                                                                                    |                                                                                                    |                                                                                                    |                                                                                                    |                                                                                                    |  |  |  |
| Details of marks                                   |                                                                                                   |                                                                                                    |                                                                                                    |                                                                                                    |                                                                                                    |                                                                                                    |  |  |  |
| Subjects Marks obtained upto V Sem / II Year       |                                                                                                   |                                                                                                    | Marks                                                                                                    |                                                                                                    | % of Marks                                                                                                    | 1                                                                                                    |  |  |  |
| Part I : Language I 75<br>Part II : Language II 75 |                                                                                                   |                                                                                                    | 100<br>100                                                                                                  |                                                                                                    | 75.00                                                                                                    | 5.00                                                                                                    |  |  |  |
|                                                    |                                                                                                   |                                                                                                    |                                                                                                    |                                                                                                    | 75.00                                                                                                    |                                                                                                    |  |  |  |
| 75                                                 |                                                                                                   | 100                                                                                                    |                                                                                                    |                                                                                                    | 75.00                                                                                                    |                                                                                                    |  |  |  |
| Details of Subjects and Marks                      | s obtained                                                                                        | in the Qua                                                                                                    | lifying Examination u                                                                                       | ipto V Sen                                                                                                    | n / II Year                                                                                                    |                                                                                                    |  |  |  |
|                                                    |                                                                                                   | Part I                                                                                                    |                                                                                                    |                                                                                                    |                                                                                                    |                                                                                                    |  |  |  |
|                                                    | No.of Atte                                                                                        | empts                                                                                                    | Marks Secured                                                                                               | Max.N                                                                                                    | arks                                                                                                    | % of Marks                                                                                                    |  |  |  |
|                                                    | 1                                                                                                 |                                                                                                    | 75 1                                                                                                    |                                                                                                    |                                                                                                    | 75.00                                                                                                    |  |  |  |
|                                                    | 2                                                                                                 | Part II                                                                                                    | 224                                                                                                    | 22                                                                                                    |                                                                                                    |                                                                                                    |  |  |  |
|                                                    | No.of Atte                                                                                        | empts                                                                                                    | Marks Secured                                                                                               | Max.N                                                                                                    | arks                                                                                                    | % of Marks                                                                                                    |  |  |  |
|                                                    | 1                                                                                                 |                                                                                                    | 75                                                                                                    | 100                                                                                                    |                                                                                                    | 75.00                                                                                                    |  |  |  |
|                                                    |                                                                                                   | Part III                                                                                                    |                                                                                                    |                                                                                                    |                                                                                                    | And a second second second second second second second second second second second second second second second                                                                                                    |  |  |  |
|                                                    | No.of Atte                                                                                        | empts                                                                                                    | Marks Secured                                                                                               | Max.N                                                                                                    | arks                                                                                                    | % of Marks                                                                                                    |  |  |  |
|                                                    | 1                                                                                                 |                                                                                                    | 75                                                                                                    | 100                                                                                                    |                                                                                                    | 75.00                                                                                                    |  |  |  |
| tatements and entries are true.                    |                                                                                                   |                                                                                                    |                                                                                                    |                                                                                                    |                                                                                                    | 11-5                                                                                                    |  |  |  |
|                                                    | g Marks obtained upto V Sem 75 75 75 Details of Subjects and Mark tatements and entries are true. | g De De De Service de la construcción de la construcción de la constru | g May,2020<br>Details of may<br>75 100<br>75 100<br>75 100<br>000<br>000<br>000<br>000<br>000<br>000<br>000 | Marks obtained upto V Sem / Il Year         Max.Marks           75         100           75         100           75         100           Part II           Part II           Part II           I           Part II           Part II           I           Tert III           I           Tert III           I           I           I           I           I           I           I           I           I           I           I           I           I           I           I           I           I           I           I           I           I           I           I           I <td< td=""><td>Image: Second second second</td><td>Marks obtained upto V Sem / I Year         Max.Marks         % of Marks           75         100         75.00           75         100         75.00           75         100         75.00           75         100         75.00           75         100         75.00           75         100         75.00           75         100         75.00           75         100         75.00           75         100         75.00           75         75         100           Details of Subjects and Marks obtained in the Qualifying Examination upto V Sem / I Year           Part I           Part II           Part II           Part II           Tart III           No.of Attempts           1         75         100           Part II           Tart III           No.of Attempts           Marks Secured           Marks Secured           Marks Secured           Marks Secured           Marks Secured           Marks Secure</td></td<> | Image: Second second second | Marks obtained upto V Sem / I Year         Max.Marks         % of Marks           75         100         75.00           75         100         75.00           75         100         75.00           75         100         75.00           75         100         75.00           75         100         75.00           75         100         75.00           75         100         75.00           75         100         75.00           75         75         100           Details of Subjects and Marks obtained in the Qualifying Examination upto V Sem / I Year           Part I           Part II           Part II           Part II           Tart III           No.of Attempts           1         75         100           Part II           Tart III           No.of Attempts           Marks Secured           Marks Secured           Marks Secured           Marks Secured           Marks Secured           Marks Secure |  |  |  |

# 8. Step 8: Payment Page

| பாரதியார் பல்கலைக்கழ<br>Bharathiar Universi<br>Recorded at ht & Grad Level by MAC | sib<br>ty      |                       | New/Saved Application | Submitted Application | Logout |
|-----------------------------------------------------------------------------------|----------------|-----------------------|-----------------------|-----------------------|--------|
|                                                                                   | Already Submit | ted App               | lication(s)           |                       |        |
| # Application No Course Applied                                                   |                | Application<br>Status | Payment Status        | Action                |        |
| 9. PG/2023-24/00019 M.Com. Financial T                                            | echnology      | Submitted             | Pending               | Pay Fees              |        |

#### 9. Step 9: Choose Online Payment Modes

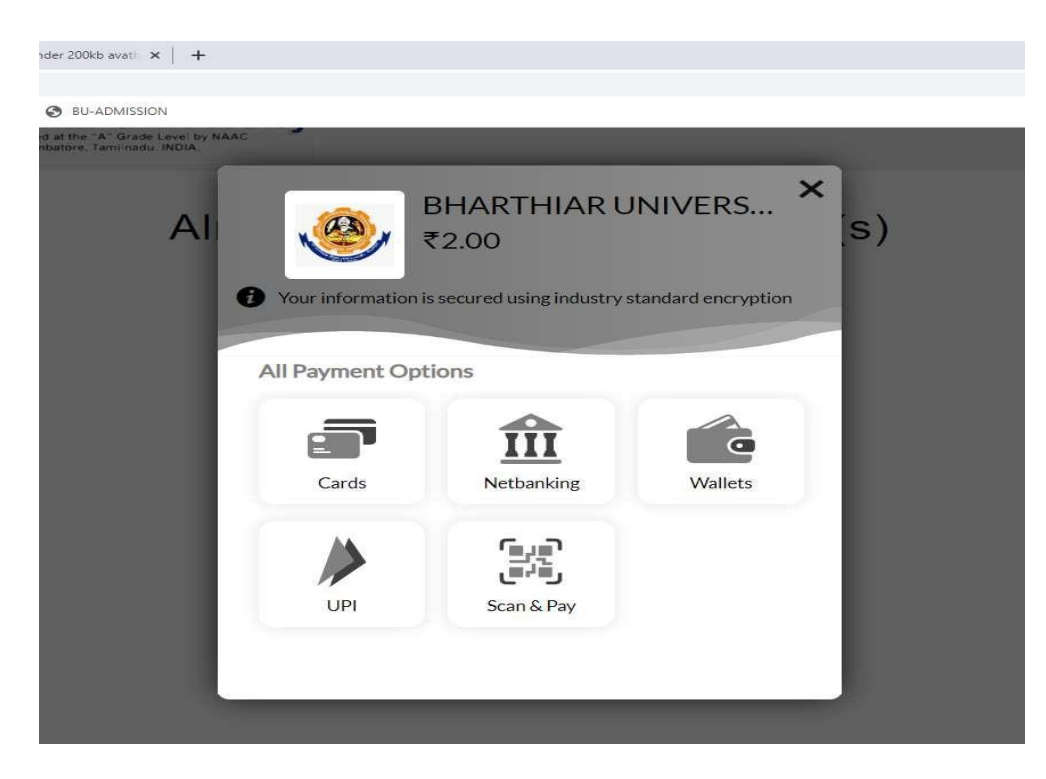

#### 10. Step 10 : After payment download Application

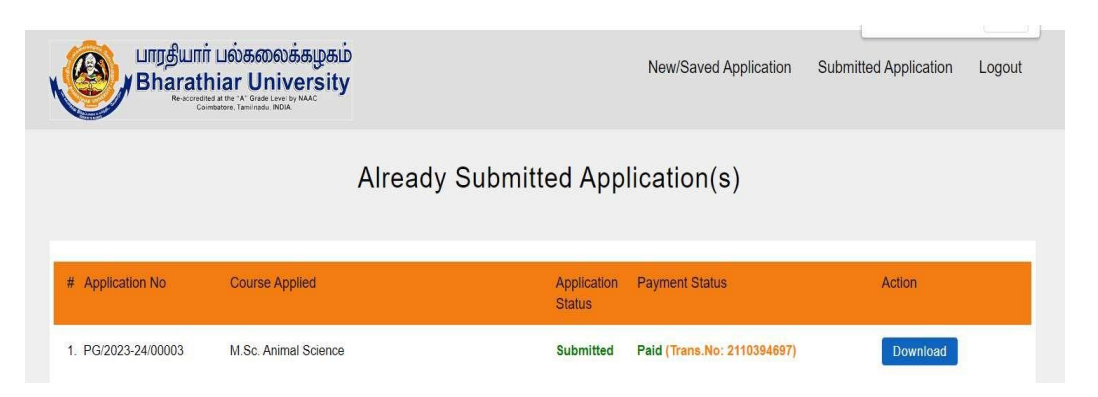

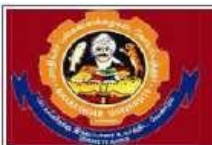

## Bharathiar University, Coimbatore - 641 046.

Accredited with "A++" Grade by NAAC | 15 th Rank in MoE-NIRF Application for admission to PG/UG B.Voc Courses during 2023-2024

| Application Number                      | PG/2023-24/0                              | 0003                        |             |             |                                 |                 |  |
|-----------------------------------------|-------------------------------------------|-----------------------------|-------------|-------------|---------------------------------|-----------------|--|
| Course Name                             | M.Sc. Animal Science                      | Ê.                          |             |             |                                 | 5.0             |  |
| Name of the Applicant                   | xxxxxxxxxxxxxxxxxxxxxxxxxxxxxxxxxxxxxx    | ¢                           |             |             |                                 | 5.0             |  |
| Date of Birth                           | 16-02-1990                                | Gend                        | ler         | Male        |                                 | 5.0             |  |
| Native State                            | TAMIL NADU                                | Com                         | nunity      |             | MBC                             |                 |  |
| Name of the Father & Occupa             | tion xxxxxxxxxxxx                         |                             | soonautrus. |             | Farmer                          |                 |  |
| Name of the Mother & Occup              | ation xxxxxxxx                            |                             |             |             | House wife                      |                 |  |
| Nationality                             | X0000000000                               | Relig                       | ion         |             | None                            |                 |  |
| Differently abled                       | No                                        | 2                           |             |             |                                 |                 |  |
| Sports Quota                            | No                                        | Ex-Se                       | rviceme     | en Quota    | No                              |                 |  |
| Application Fee                         | Rs.2                                      | Annu                        | al incon    | e of family | Rs.60000                        |                 |  |
| Transaction Number                      | 2110394697                                | 2110394697 Transaction Date |             |             | 13-04-2023 11:03:38             |                 |  |
|                                         | Communication Add                         | Communication Address       |             |             | Permanent Address               |                 |  |
| Address                                 | Nalvar Nagar<br>CBE<br>TAMIL NADU - 64104 | 8                           |             |             | Nalvar Naga<br>CBE<br>TAMIL NAD | r<br>U - 641046 |  |
| Contact & Father Contact Nu             | mber 7010xxxxxxxxx                        | 50                          |             |             | 9750xxxxxxx                     | ox.             |  |
| Email Id                                | xxxxxxxxx@gmai.co                         | m                           |             |             |                                 |                 |  |
| Detail of Qualifying Examinat           | ion (U.G Level)                           | Passe                       | ed          |             |                                 |                 |  |
| Degree & Branch of study                |                                           | B.SC                        | Zoology     | ,           |                                 |                 |  |
| Name of the College                     |                                           | Govt                        | College     | 8           |                                 |                 |  |
| Name of the University                  |                                           | Bhara                       | athiar Uni  | versity     |                                 |                 |  |
| Register Number 2013                    |                                           |                             | 3ECE511     |             |                                 |                 |  |
| Month & Year of Passing                 |                                           | 05-20                       | 23          |             |                                 |                 |  |
| 1000-00 (Constant) - 100 <del>7</del> 4 |                                           | Details                     | of mark     | s           |                                 |                 |  |
| Subjects                                | Marks obtained unto V S                   | em / II Year                | Max         | larks       |                                 | % of Marks      |  |
| Part I : Language I                     | 00                                        |                             | 100         | 1000000     |                                 | 20.00           |  |
| Farti, Language I                       |                                           |                             | 100         |             |                                 | 00.00           |  |
| Part II : Language II                   | 88                                        |                             | 100         |             |                                 | 88.00           |  |
| Part III : Major / Main                 | 227                                       |                             | 300         |             |                                 | 75.67           |  |

|           | Part I         |                                       |           |            |
|-----------|----------------|---------------------------------------|-----------|------------|
| Subjects  | No.of Attempts | No.of Attempts Marks Secured Max.Mark |           |            |
| Tamil     | 1              | 88                                    | 100       | 88.00      |
|           | Part II        |                                       |           |            |
| Subjects  | No.of Attempts | Marks Secured Max.Marks               |           | % of Marks |
| English   | 1              | 88                                    | 100       | 88.00      |
|           | Part III       | 1                                     | 1         |            |
| Subjects  | No.of Attempts | Marks Secured                         | Max.Marks | % of Marks |
| Subject 1 |                | 66                                    | 100       | 66.00      |
| Subject 2 | 1              | 88                                    | 100       | 88.00      |
| Subject 2 | 1              | 73                                    | 100       | 73.00      |

I certify that all the above statements and entries are true.

\_ X

Place: None Date: 13-04-2023

Signature of the Applicant